# NODESTREAM WINDOWS

# Quick Start Guide

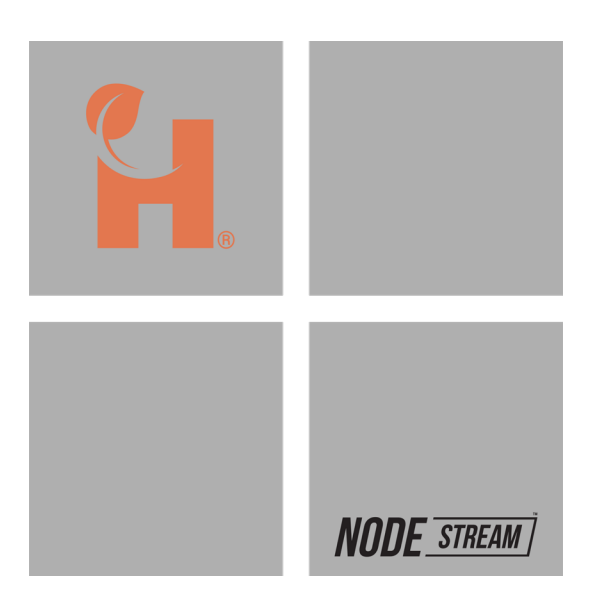

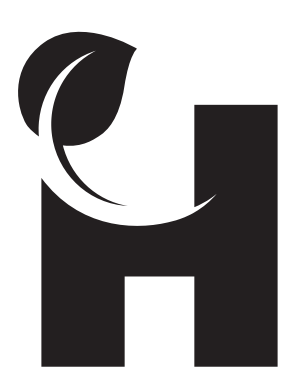

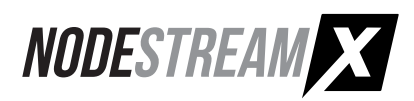

# **Getting Started**

## Welcome

Welcome to the Nodestream Windows application. This application provides control of your Nodestream ecosystem and allows streaming of video, audio and/or data to or from another Nodestream device.

## System Requirements

Please ensure your system meets or exceeds the below system requirements:

|                  | Minimum Requirements              | Recommended Requirements                        |
|------------------|-----------------------------------|-------------------------------------------------|
| Operating System | Windows® 10 64-bit Build 1809     | Windows® 10 64-bit Build 1904 or later          |
| Processor        | 10th Gen Intel® Core™ i3 @ 2.1GHz | 10th Gen Intel® Core™ i5 @ 2.4GHz               |
| Video            | Intel Integrated                  | Intel Integrated or Nvidia with Hardware Decode |
| Memory           | 8 GB RAM                          | 8 GB RAM                                        |
| Hard Drive Space | 200 MB                            | 200 MB                                          |

### Installation

- 1. Run the Nodestream(version).msix installation file.
- 2. Deselect "Launch when ready" if you would not like the application to launch after installation.
- 3. Read through the capabilities list then click "Install" to proceed.
- 4. Once installation has completed, an icon will be available in your Windows start menu to run the application.

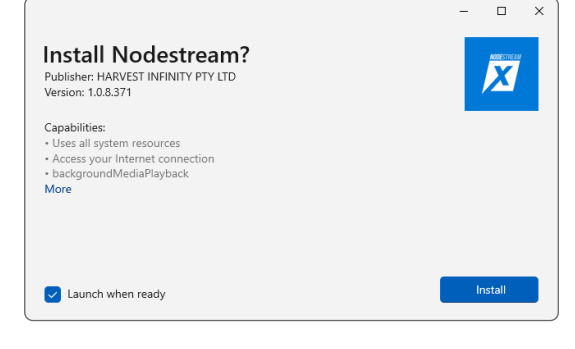

## Server Configuration

Nodestream devices require connection to a server to manage connections and settings, you will need to enter the Server ID and key as provided by your organizations Nodestream Administrator.

Once configured, the server IP will be displayed.

| Server Configuration                                                |            |
|---------------------------------------------------------------------|------------|
| Please enter a server ID and key to use Nodestream.                 |            |
| Server ID                                                           |            |
|                                                                     |            |
| Server Key                                                          |            |
|                                                                     |            |
| Please contact your administrator if you are unsure how to proceed. |            |
|                                                                     |            |
|                                                                     | Add Server |

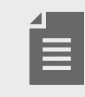

Contact Harvest support for further information @ support@harvest-tech.com.au

# **Getting Started**

## Login

If you already have an account, enter your login credentials to log in to the application.

When logging in for the first time, you will be required to create an account, click "New Here? Sign Up".

Forgotten your password? Click "Reset Password".

Need to change your Nodestream server details? Click the "Config" button.

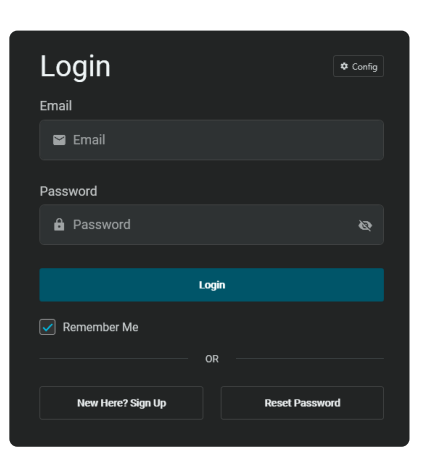

## Sign Up

- 1. Enter your personal details, then click "Continue".
- 2. Enter your contact details.
- 3. Check acknowledgment and agree to the Terms and Conditions.
- 4. Click "Create Account".

| Sign Up                  |          |  |  |  |
|--------------------------|----------|--|--|--|
| First Name               |          |  |  |  |
| 💄 First Name             |          |  |  |  |
| Last Name                |          |  |  |  |
| 💄 Last Name              |          |  |  |  |
| Date of Birth (optional) |          |  |  |  |
| Day ~ Month ~            | Year ~   |  |  |  |
| Company (optional)       |          |  |  |  |
| 💼 Company Name           |          |  |  |  |
| Position (optional)      |          |  |  |  |
| 🕆 Position               |          |  |  |  |
|                          |          |  |  |  |
|                          | Continue |  |  |  |
|                          |          |  |  |  |

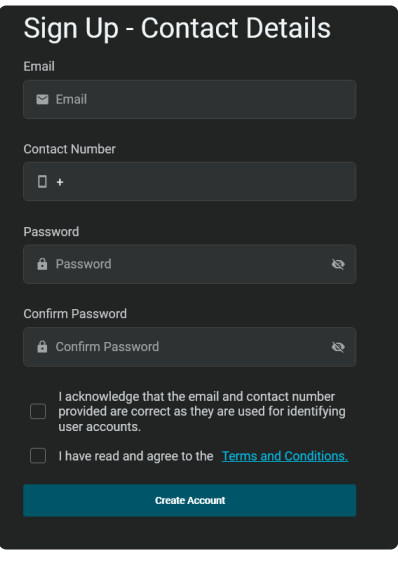

## **Account Activation**

Once you have setup your account, you will need to activate your application.

- 1. Enter a Displayed Name.
- 2. Enter the software key provided to your organizations Nodestream Administrator.
- 3. Click "Activate Account".

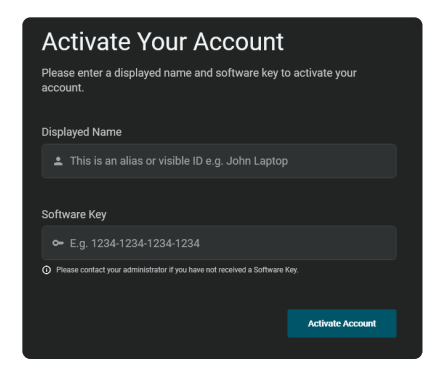

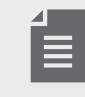

Each software key can be used in multiple Nodestream applications; however, only one instance is allowed to be running at any given time when using the same key.

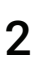

# **System Overview**

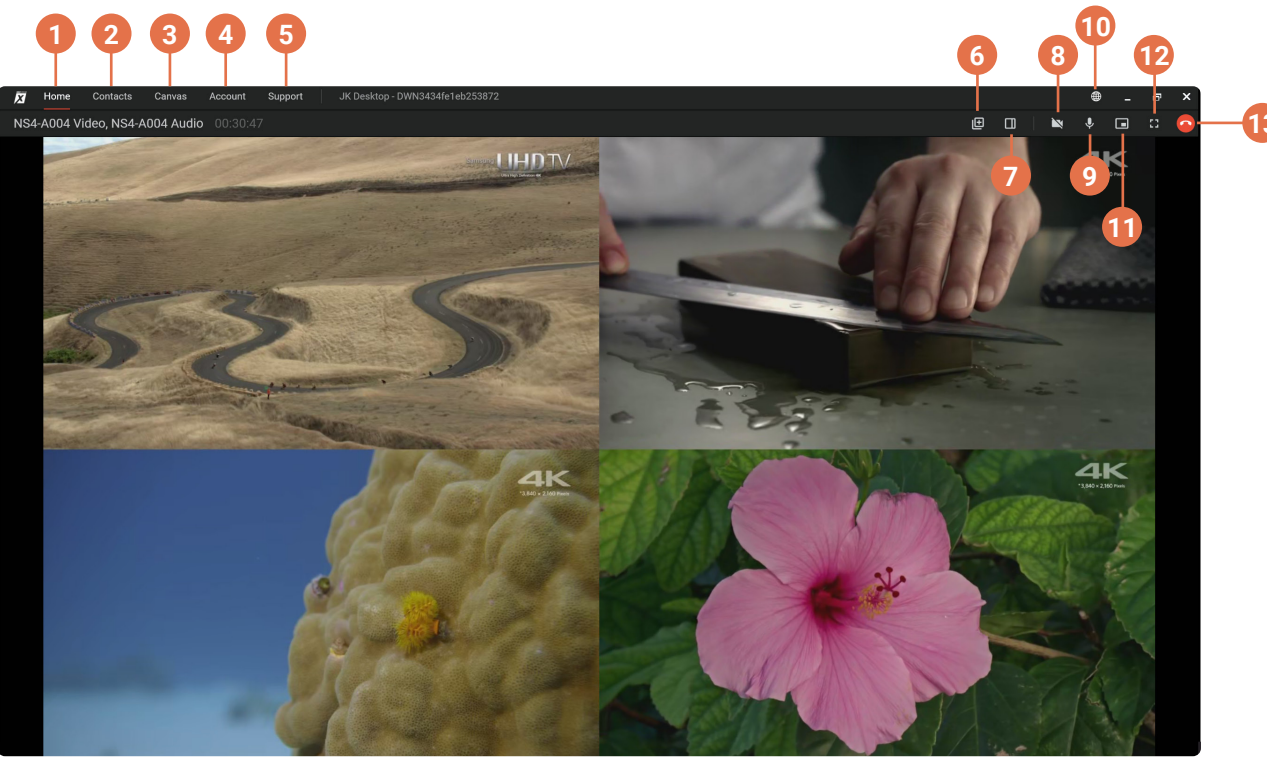

Streaming video from connected Nodestream Quad

#### Home "Stream View"

Displays video stream from a connected device.

Contacts Manager

Create/request a connection to another or multiple devices, manage favourites.

#### Control Canvas

Grouping and connection management of your Nodestream devices.

#### Account Settings

Go here to modify account attributes, security, preferences and logout.

#### 3 Support

Help and support section - manuals & FAQ's.

#### 6 Snapshot

Takes a snapshot of the decoded video. Media output folder is configured in Account preferences.

#### Connection/Device Settings Panel

Manage settings for active video, audio or data connections.

#### 8 Video Connection Status

On = Video connection active.

#### 9 Audio Connection Status

On = Audio connection active (click to mute/unmute mic).

#### 10 Server Connection Status

Solid = Connected, Flashing = no connection to server or account details incorrect.

### 1 Picture in Picture

Opens the decoded video in a PIP window.

12 Full Screen When streaming video, select to enter full screen mode.

#### Disconnect Active Connections Disconnects all active video, audio and data connections.

# **Contacts Manager**

|                                                                                                    |                                                                                                    |       |                                                  | 5                                |          | e                                      |                       |
|----------------------------------------------------------------------------------------------------|----------------------------------------------------------------------------------------------------|-------|--------------------------------------------------|----------------------------------|----------|----------------------------------------|-----------------------|
|                                                                                                    | X Home Contacts Canvas Account Suppor                                                                                                    | t     | JK Desktop - DWN3434fe1eb253872                  |                                  |          |                                        | ⊕ _ ₽ ×               |
|                                                                                                    |                                                                                                    |       | NS4-A004 Vide                                    | o, NS4-A004 Audio 00:31:28       | View →   |                                        | 🔌 🌵 🖬 🗆 📀             |
|                                                                                                    | ★ Favourites                                                                                                    | Υ     | 35 Contacts                                      |                                  |          | Device Manager                         |                       |
| 1-                                                                                                    | Add your favourite devices by selecting the star icon via device man                                                                                                    | ıger. | Q Search by name or serial number                |                                  |          | JK Desktop (2)<br>DWN3434fe1eb253872 1 | 0.8 🗳                 |
|                                                                                                    | Recent                                                                                                    | ╡     | DWN3434fe1eb253872                               | NS4-A004 Video<br>NS4-A004 Audio | ٢        | 2 Connections                          | ~                     |
|                                                                                                    |                                                                                                    | 2     | Demo Room XPS13<br>DWN9c24b407d1313d1            |                                  | <b>U</b> | Available                              | Disconnect All Recent |
| 2-                                                                                                    | E NS4-A004 Video<br>AU2401NS4X2A004V 1л                                                                                                    |       | NCMDEV06<br>NCMDEV06A                            |                                  | U        | Q Search by name or serial num         | iber                  |
|                                                                                                    |                                                                                                    |       | NCMDEV07<br>NCMDEV07A                            |                                  | C        | Demo Room XPS13<br>DWN9c24b407d1313d1  | 0                     |
|                                                                                                    | E NSM-A011 Video                                                                                                    |       | NQE-122101002 Data                               |                                  | C.       | NCMDEV06<br>NCMDEV06A                  | 0                     |
|                                                                                                    |                                                                                                    | 4     | NQE-122101002 Video                              |                                  |          | NCMDEV07<br>NCMDEV07A                  | 0                     |
| 6                                                                                                    | © Pro TIpS ∞ H<br>Frame Rate Adjustment                                                                                                    | ie    | NS12-A025 Audio<br>AU2403NS122A025-1A            |                                  | C        | • NQE122101002D                        | 0                     |
| The frame rate of your video influences the quality and<br>smoothness of your stream. In some cases, reducing the<br>rate can lead to significant bandwidth savings while pote | The frame rate of your video influences the quality and<br>smoothness of your stream. In some cases, reducing the frame<br>rate can lead to significant bandwidth savings while potentially<br>resultion in less smooth video. |       | NS12-A025-1 Video<br>AU2403NS122A025-1V          |                                  |          | AU2403NS122A025-1A                     | 0                     |
|                                                                                                    |                                                                                                    | ┦     | <b>B</b> NS12-A025-2 Video<br>AU2403NS122A025-2V |                                  |          | NS8-A007 Audio<br>AU2401NS8X2A007-1A   | 0                     |
|                                                                                                    |                                                                                                    |       | <b>B</b> NS12-A025-3 Video<br>AU2403NS122A025-3V |                                  |          | • NS8-A007 Data<br>AU2401NS8X2A007-1D  | 0                     |
| 4                                                                                                    |                                                                                                    |       | <b>NS4-A004 Audio</b><br>AU2401NS4X2A004A        |                                  |          | NSM-A011 Audio<br>AU2232NSMX1A011A     | 0                     |
|                                                                                                    |                                                                                                    |       |                                                  |                                  | C        |                                        | Add Connections       |

#### Favourites

You can add devices you contact often to this list. To add a device, select it from your contacts list and click on the star icon in the device manager section.

#### Recent

Displays a list of recently connected contacts for quick re-connection.

#### 3 Pro Tips

Helpful tips to help achieve the best streaming experience.

#### 4 PIP Window

A preview/picture in picture view will be displayed if you have an active video stream.

#### 5 Contacts

Displays a list of available contacts within your Nodestream group. Select the call icon associated with a device to make a connection.

- Search for when you know the name or serial of the device you would like to connect to.
- Filter select what type or status of device(s) you'd like to see.
- Sort sort devices by name, serial number or type.

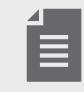

Offline devices are not shown by default, enable them in filters to display.

#### Device Manager

Select a device to display active connections and compatible devices to connect to. To connect, select the devices then "Add Connection(s)".

Manage device settings by clicking on the gear icon.

# **Control Canvas**

#### Unassigned Devices

A list of unassigned devices within your Nodestream group. Drag and drop devices of interest into groups on the connection canvas to visualise and manage connections.

Devices can be filtered by type, group or status.

#### **Connection Canvas**

When managing multiple connections across multiple groups or devices concurrently, the Connection Canvas offers an intuitive visual interface to understand and manage device connections.

To establish a connection:

- 1. Click and drag the + icon of a device to another compatible device.
- Release when the connection line is green to 2. create the connection.

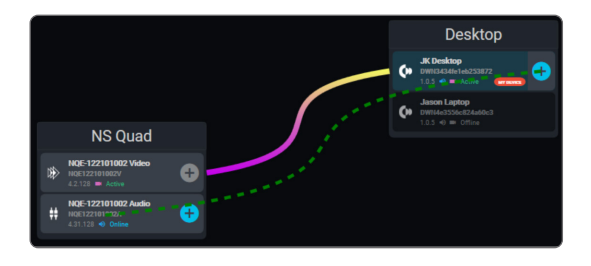

#### **Device Manager**

3

Select a device from the connection canvas to display and manage its active connections and manage settings.

# NSData

NSData, built into the Nodestream Windows application, allows users to configure and connect up to 10 simultaneous channels of serial, TCP or UDP data between Nodestream devices.

This versatile function enables:

- Transaction of telemetry/sensor data to/from remote sites.
- · Control of remote systems .
- · Ability to access remote device web interfaces, e.g. IP camera, IOT device.
- · Pass data from your Nodestream Decoder to a 3rd party device and/or local network device.

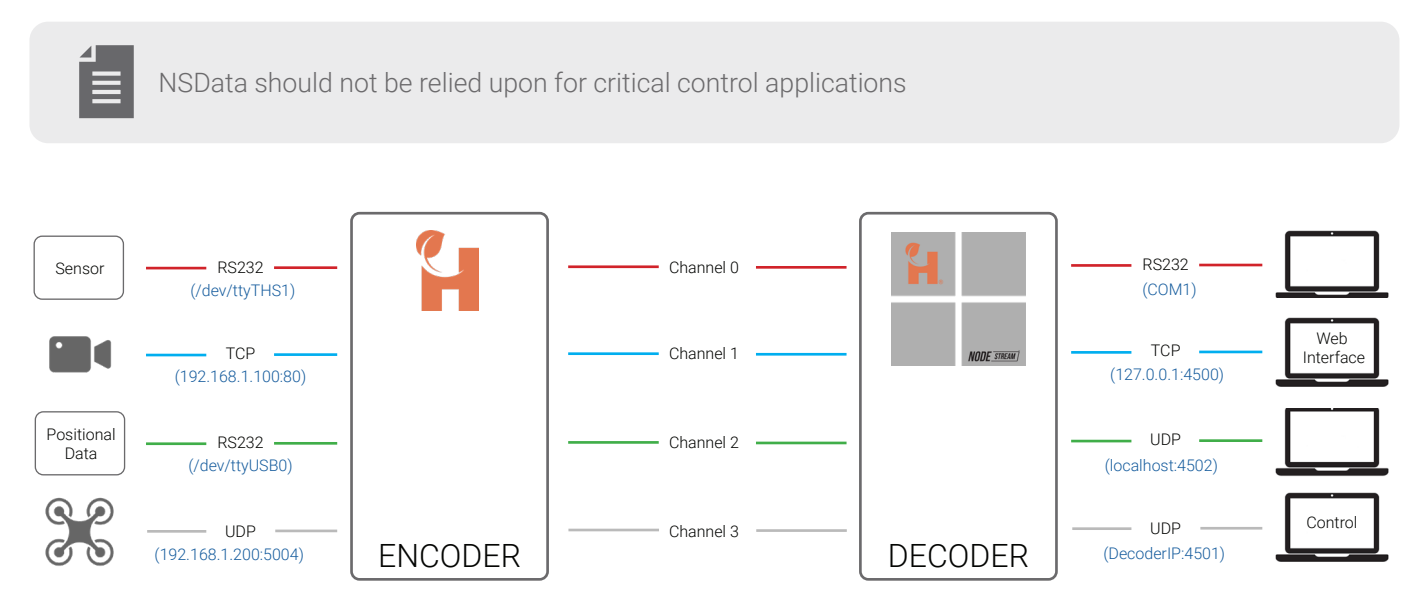

**Application Example** 

### **Configure a Data Channel**

- 1. From the Contacts Manager, select the Data Device you wish to configure then click the settings icon.
- 2. Click "Configure I/O".
- 3. Click "Add New Channel" and select a channel from 0 to 9.
- 4. Select protocol, Serial, TCP or UDP.

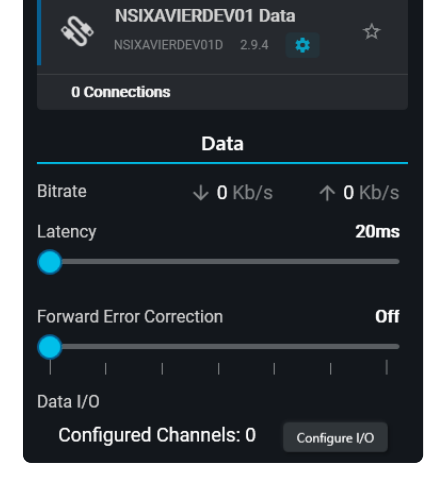

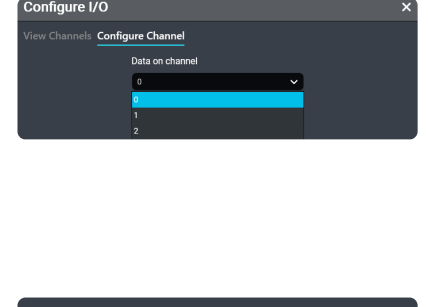

| will use |   |
|----------|---|
| Protocol | ~ |
| serial   |   |
| tcp      |   |
| udp      |   |

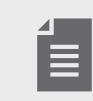

NSData channels must match on both connected Nodestream devices to correctly pass data

# NSData

### Serial

- 1. Select your serial input or output device from the drop down menu.
- 2. Select the applicable Baud rate.
- 3. Click "Save" to confirm the channel.

| Device       | ~ |
|--------------|---|
| /dev/ttyS0   |   |
| /dev/ttyS1   |   |
| /dev/ttyS2   |   |
| /dev/ttyS3   |   |
| /dev/ttyTHS0 |   |
| /dev/ttyTHS1 |   |
| /dev/ttyTHS4 |   |
| /dev/ttyTCU0 |   |
|              |   |

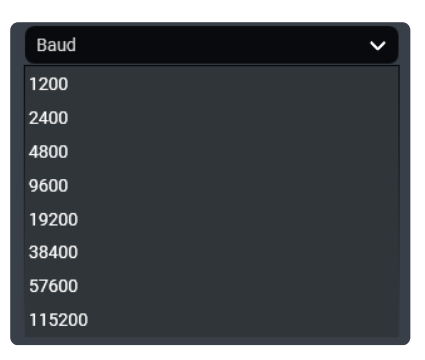

### TCP

- 1. Select mode.
- Client Remote device
  - Enter IP and Port of the TCP device you would like to connect to.
- Server Local device
  - Enter Port for local access of the remote TCP device via the IP of your Nodestream device.
- 2. Click "Save" to confirm the channel.

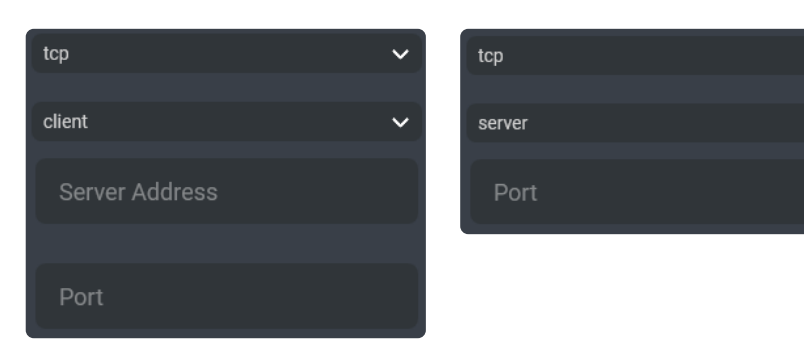

- When using the Windows Nodestream application, you can access the remote device from a browser @ 127.0.0.1:port.
  - TCP can be used to create a "bridge" for connection to a remote IoT interface, i.e. Web configuration page, RTSP stream etc.

### UDP

- 1. Enter "Output IP address" and "Port" (this is the device on your network, remote or local, that you would like to push data to)
- 2. Enter the "Listen Port" (this is the port that a device on your network is pushing UDP data to your Nodestream device, remote or local)
- 3. Click "Save" to confirm the channel.

| udp                          | ~ |
|------------------------------|---|
| Output Address (zero = auto) |   |
| Output Port (zero = auto)    |   |
| Listen Port                  |   |

• When using the Windows Nodestream application, you can access the UDP output @ 127.0.0.1:port.

• UDP can be used to transact data between a remote device to a local device, or output serial data from a remote location to a device on your network.

# **Setting Definitions**

### Encoder

Input

Select from a list of available video sources what is to be streamed.

#### Frame Rate & Resolution

Adjust the frame rate and resolution of the selected input to achieve the desired output. Higher = increased quality and more bandwidth requirement. Lower = decreased quality and less bandwidth requirement. For lower bandwidths, set a lower frame rate and/or resolution.

#### Aspect Ratio

Default 16:9, select 4:3 to prevent distortion of 4:3 input sources.

#### Add Input

For adding network stream inputs. Stream must be on same network as selected Encoder and URL known.

### Decoder

#### Bitrate

Live bitrate of the stream. Adjust "Setting" to suit available bandwidth and/or desired usage. For best results, ensure set bitrate does not exceed 80% of available.

#### Latency

Increasing latency allows data more time to be transferred correctly. Increase if the stability of your Internet connection is poor, or if you're transmitting high-definition video and decrease for less delay.

#### Input Mode

Select an individual input or all inputs to stream from a multichannel encoder. When one input is selected, all available bandwidth is utilised for that input, i.e. higher quality.

#### **Display Mode**

Control what to view on each connected monitor (if connected).

### Audio

**Quality** Adjust quality of an audio stream (higher quality consumes more bandwidth).

#### Speaker

Select where to output audio from a list of connected audio devices.

#### Microphone

Select an audio source from a list of connected devices.

#### Passthrough

Enable passthrough of audio on the selected device. When selected, audio from all connected devices will be sent to other connected devices.

# **Network & Support**

### **Firewall Settings**

It is common for corporate network firewalls/gateways/anti-virus software to have strict rules in place that may require modification to allow Nodestream devices to function.

Nodestream X devices communicate with the server and each other via TCP/UDP ports, therefore the following permanent network rules for all inbound & outbound traffic must be in place:

#### Ports

**TCP** 8180, 8230, 45000, 55443 & 55555

**UDP** 13810, 40000 & 45000 - 45200

Server access to IP address

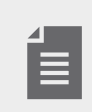

• IPv4 only, IPv6 is not supported

· All traffic is protected with 384-bit encryption with rolling keys

• All port ranges are inclusive

Contact Harvest support for further information @ support@harvest-tech.com.au

### Support

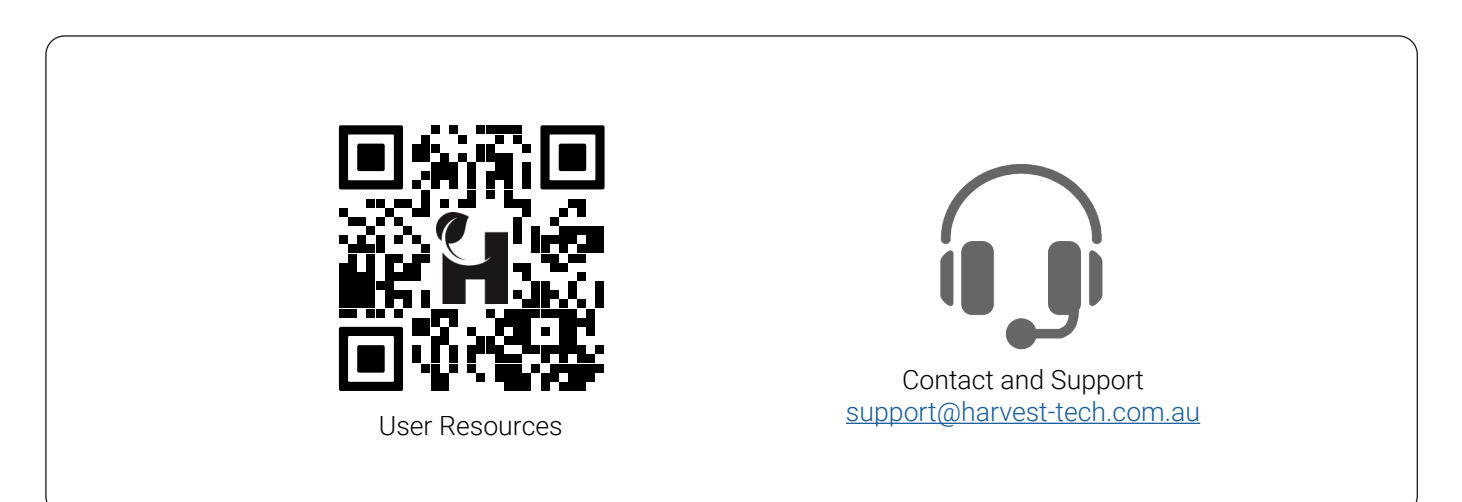

## Troubleshooting

| Issue                                                    | Cause                                                   | Resolution                                                                                                    |  |  |
|----------------------------------------------------------|---------------------------------------------------------|----------------------------------------------------------------------------------------------------|--|--|
| "Software Key in Use" is<br>displayed                    | Software key is being used on another device            | Only one instance can be used at any given<br>time.<br>Log out of and/or close Nodestream<br>applications on other devices |  |  |
| Unable to login                                          | Network not connected                                   | Confirm network is connected and<br>correctly configured                                                                   |  |  |
|                                                          | Firewall blocking access                                | Ensure Firewall settings are implemented and correct, refer previous page                                                  |  |  |
|                                                          | Login details incorrect                                 | Confirm email and password is correct<br>Reset password if required                                                        |  |  |
| No video displayed in the                                | No active connection                                    | Connect to a device that is "online"                                                                                       |  |  |
| Home screen video panel                                  | Input not selected on connected encoder                 | Select an active input in encoder settings<br>Use "test source" input for diagnosis                                        |  |  |
|                                                          | Video driver out of date                                | Update your computers video driver to latest                                                                               |  |  |
| No devices available in<br>Contacts view                 | License not assigned to correct account group on server | Contact support@harvest-tech.com.au                                                                                        |  |  |
|                                                          | Device type filters enabled                             | De-select all set filters                                                                                                  |  |  |
| "Streaming" constantly<br>displays when connecting       | Network blocking UDP traffic                            | Ensure Firewall settings are implemented and correct, refer previous page                                                  |  |  |
| Video stream starts then drops to the "Streaming" screen | Possible UDP flood detection rule on firewall           | Contact your IT department to remove any UDP flood detection for your PC                                                   |  |  |
|                                                          | Bandwidth setting greater than what is available        | Reduce bandwidth setting until stream is stable, approx. 80% of available bandwidth                                        |  |  |

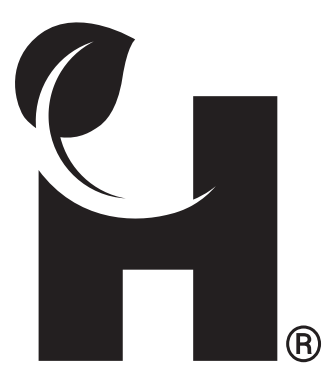

Harvest Technology Pty Ltd 7 Turner Ave, Technology Park Bentley WA 6102, Australia www.harvest.technology

All rights reserved. This document is the property of Harvest Technology Pty Ltd. No part of this publication may be reproduced, stored in a retrieval system or transmitted in any form or by any means, electronic, photocopy, recording or otherwise without the written consent of the CEO of Harvest Technology Pty Ltd.